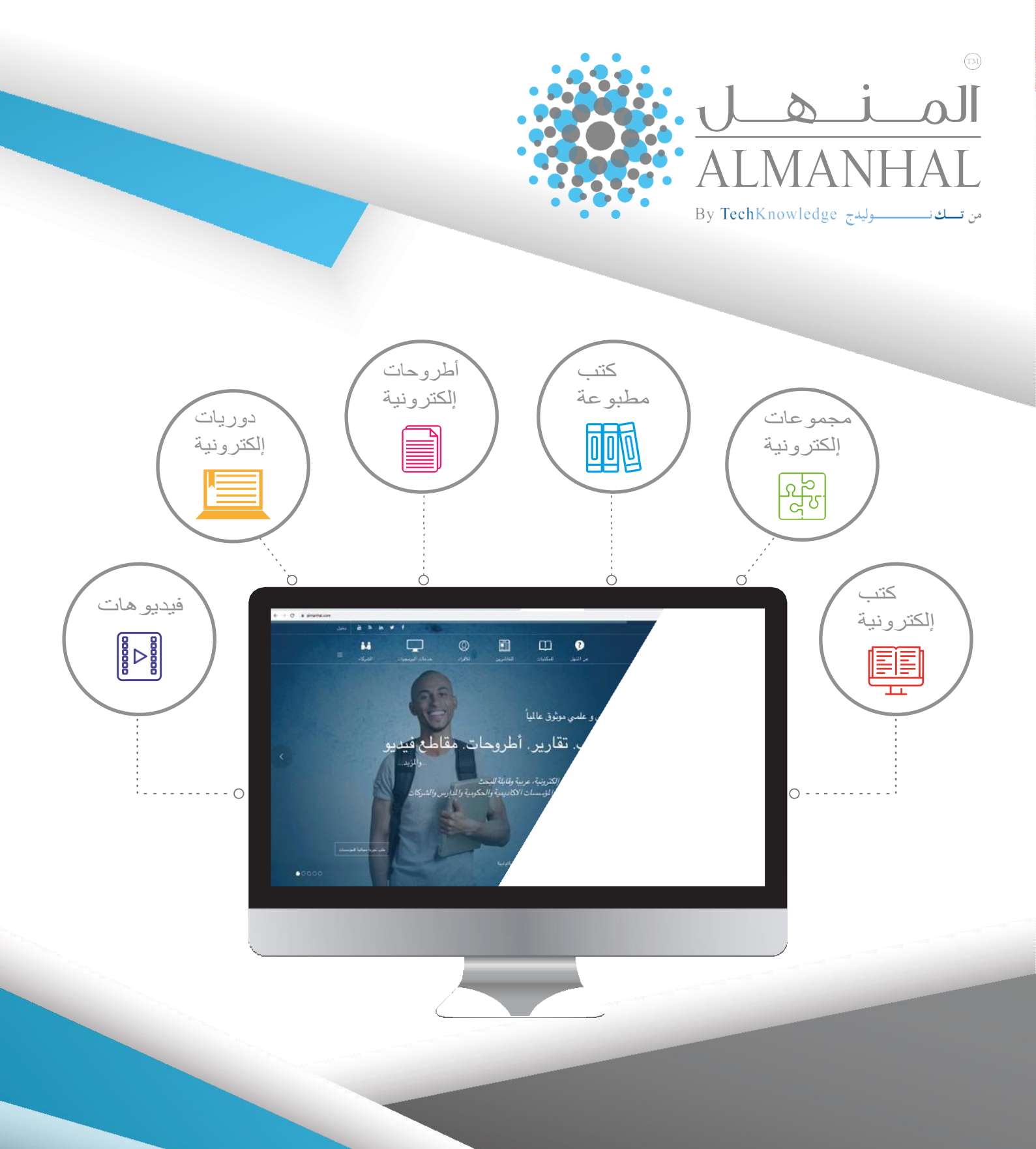

© 2010-2020 Al Manhal. All rights reserved

V.6.4

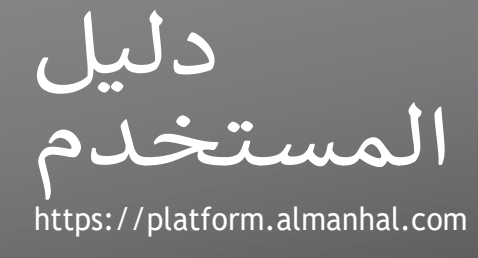

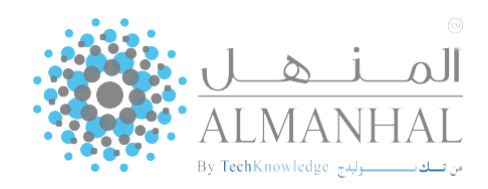

# جدول المحتويات

| ٣            |                       |         |        | البحث          | ۳ إجراء |
|--------------|-----------------------|---------|--------|----------------|---------|
| المتقدم)     | (شـبه                 | البسيط  | البحث  | -              | ٤       |
| بحث المتقدم  | <mark>٥-٦</mark> - ال |         |        |                | البحث . |
| ۷ نتائج      |                       |         |        | ح              | ۷ التصف |
| سب الموضوع   | \Lambda - التصفح حي   |         |        |                | العنوان |
| تصفح حسب     | ال – ۹                |         |        | ناشـر          | حسب ال  |
| -۱۱ - التصفح | •• ]                  |         | u      | حة التفاصيإ    | -۲۱ صغ  |
| ۳۱-۲۱        |                       |         |        | قراءة النص     | 10-17   |
| الفيديو)     | (مقاطع                | القيادة | مهارات | تطوير          | ٧١      |
| جيل الدخول   | ۲۰۰۰ تسے              |         |        |                | الحساب  |
| 🔝 ادارة      |                       |         | صية    | علومات الشـخ   | ما - ۸۱ |
| صائص البحث   | <i>-</i> -            |         |        |                |         |
| ٨١           |                       |         |        | ِير الاسـتخدام | - تقر   |
| ٩)           |                       |         |        | کتبتي          | م -     |
| ۰۲           |                       |         |        | ات أخرى        | مىز     |

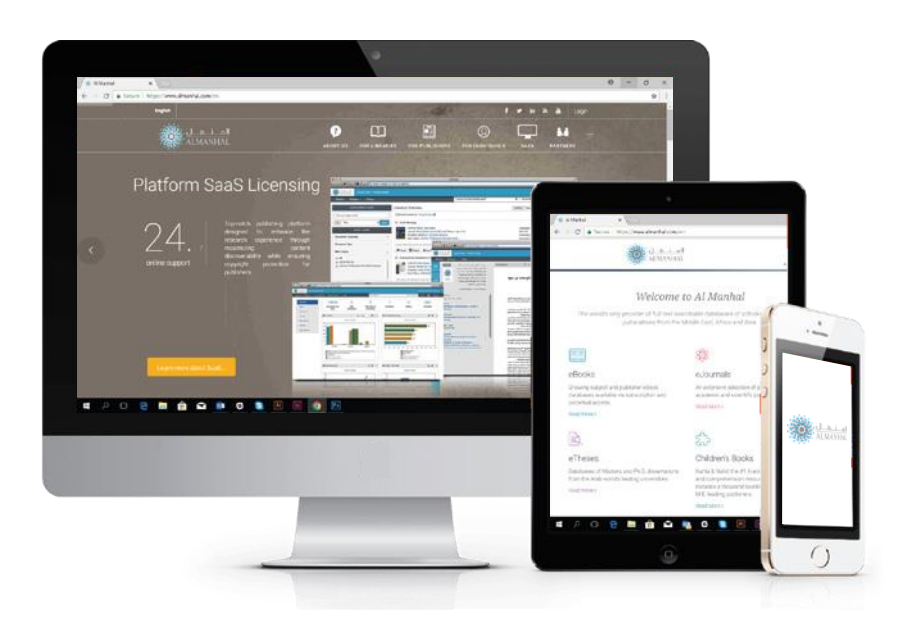

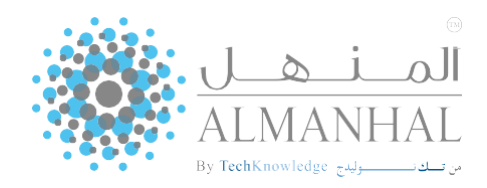

## إجراء البحث

### البحث البسيط (شبه المتقدم)

يتمكن المستخدم من البحث في عدة مستندات في وقت واحد، ويتم ذلك عن طريق كتابة كلمة مفتاحية في حقل (البحث) بما يتوافق مع أحد خيارات البحث الموجودة في القائمة المنسـدلة:

(كامل المحتوى، العنوان، الموضوع، المؤلف)، بحيث تكون نتائج البحث مطابقة تماما للكلمة المراد البحث عنها.

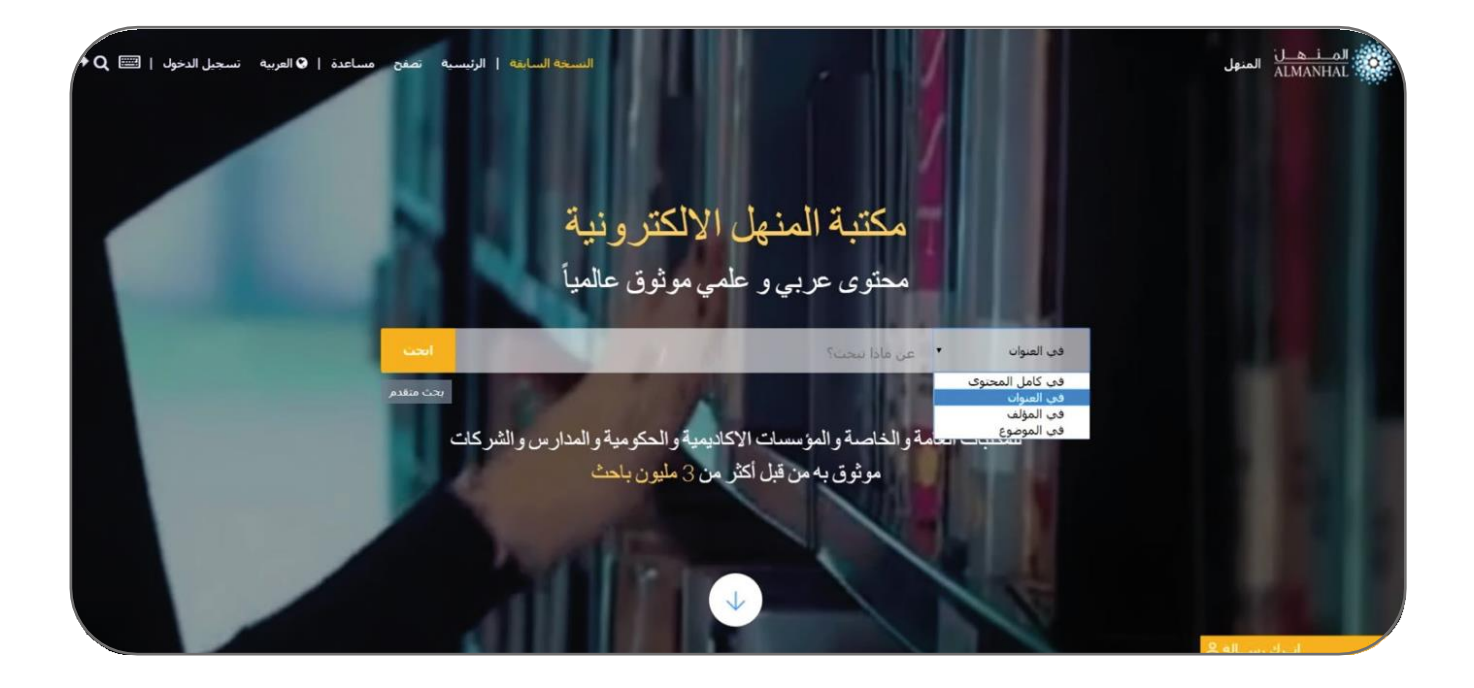

أي أن خيار البحث سيكون معينًا تلقائيًا بحسـب العنوان، ويمكن تغييره بإعادة تعيين أحد الخيارات المتاحة في القائمة:

- في كامل المحتوى: ويشمل البحث في كافة المحتوى المتاح في قاعدة بيانات المنهل.
  - في العنوان: يتم البحث في العناوين بما يتطابق والكلمات المفتاحية المكتوبة.
    - في المؤلف: يتم تطبيق البحث على أسماء المؤلفين فقط.
- في الموضوع: يطبق البحث ليظهر عناوين الموضوعات ضمن الكلمة المفتاحية المكتوبة.

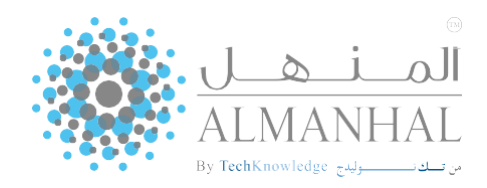

# إجراء البحث

### البحث المتقدم

تتيح هذه الخاصية للمستخدم تحديد معايير البحث التي لا يمكن تطبيقها عند إجراء البحث البسيط، كاختيار نوع الوثيقة، تحديد لغة الوثيقة، الموضوع الرئيسي... إلخ.

|      |                  |    | هول البحث           |
|------|------------------|----|---------------------|
| • •  | العنوان          | في | أدخل كلمة البخت هنا |
| 1989 |                  |    | سە الىشىر<br>2019 🔵 |
| +    | لمة الونيفة      | +  | بوع الوتيفة         |
| +    | المحلة           | +  | النغرير الرئيسناف   |
| +    | الموضوع الرئيسات | +  | نوع البرنامج        |
| +    | الناضر           | +  | بلد النشير          |

حقول البحث: تمكن المستخدم من تضييق نطاق البحث للحصول على نتائج أكثر دقة وارتباطاً بالبحث، حيث يقوم المستخدم بكتابة كلمة مفتاحية في الحقل المخصص لذلك؛ ومن ثم اختيار أحد العناصر المتاحة في القائمة )العنوان، النص الكامل، المؤلف... إلخ. وإذا أراد المستخدم إجراء أكثر من بحث في نفس الوقت فعليه تحديد شرط البحث والذي يكون محددًا تلقائيًاً (و).

سنة النشر: تكون سنوات النشر محددة تلقائي®ا لتشمل جميع السنوات في نتائج البحث، ويستطيع المستخدم زيادة أو تقليل عدد السنوات عند إجراء البحث.

تصفية البحث: من خلال تحديد حقول تنتمي لنوع معين من المعلومات.

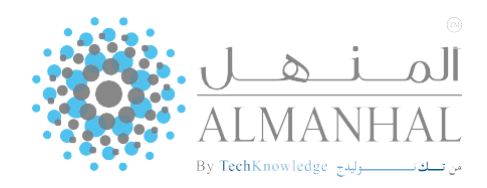

# نتائج البحث

تظهر صفحة نتائج البحث عناوين ذات صلة بكلمات البحث، وبحسب توفر المحتوى للمستخدم يمكنه الدخول إلى الخصائص المتعددة.

| +a =ı 0 ↔          | السنغة السائلة   الرئيسية المغن مساعدة   • المرا                                                                                     | نتائج البحث                                                                                                    | المنول Amer   المنول Amer   معالم  |
|--------------------|----------------------------------------------------------------------------------------------------|----------------------------------------------------------------------------------------------------|------------------------------------|
| 6                  | نرس حسب الملائمة                                                                                                    |                                                                                                    | الملافات المامه                    |
| وناني إحفظ البحت 🔘 | نمدير إلى اكسيل 🖽 🧓 تحميل مجموعة ا                                                                                                   | احتيار/إزالة الكل                                                                                                    | 55626 نيانچ ( 0.881 نواني)         |
| (Rec.              | اللملا المربية<br>تاريخ النشر: الارتبا                                                                                               | العلاقات العامة<br>المؤلفة عد الرحمان شداد<br>المرابع المرابية المرابي<br>المواقع المرابية والمرابية والمرابية والمرابية والمرابية                                                                                                    | نصعبة البنائج<br>ايت فن البائن     |
| هرانه 7,455 M      |                                                                                                    | 🕶 مشترینا<br>که فراده 🖾 اندامیل 🕭 تحمیل الوثیقه 🎝 آممه (این مکنیدی 🕻 مشارکه                                                                                                    | في المنوات • إساد                  |
|                    | وك جنابة الانصاب بالأجرين والتماوت<br>المحقل والديت البريمانية وبالرعم من شيولته في أوسياط<br>باب الممال عين شيل المنشأت والنبي تهمك | محافظة (2010) منذلة مبد الرحمانية، جامعة الحلقة إن الإنسان بطبيعيه لا يعين في مرابة من الناس، بل تشعين بل<br>فرابة موابة البرت الناسع عشين وشاع استخدامه في منتمد الفرية الحشيني، Pride يوريها المرابع (2010)، ووجيع معقوم حيت<br>وقد حاول كثير من علماء الاحتماع والإعلام الوصول إلى تعريف محدة (2010)، (2010)، ووجيع معقوم حيت ليها و | مقتنيات المكنية فقط<br>بوغ الونيقة |
| كالد               |                                                                                                    | ×<br>سيادة منادي العلاقات العامة                                                                                                    | المواضيع الرئيسيية                 |
|                    | نارين المشررة 1/2014<br>اللمات الشربية                                                                                               | المؤلف: الربدي ، رواف حسين<br>المؤامري السماد، إذارة الأعماد<br>المؤامرية الأكاميمود للنشر و الورم<br>المؤامر المؤامرية الأكاميمود للنشر و الورم                                                                                                    | بلد النشر<br>الباند                |
| 5,073 (1) فراءة    |                                                                                                    | 👁 فرادة 🗊 التقاصيل 🛎 تحميل الوتيفة 😅 أصف إلى مكتبتين 🗲 مشاركة                                                                                                    | سنبة البشير                        |
|                    | ا 3341 يورو مشر أي جره من شدا                                                                                                    | ي مرابعة 1000 من المرابعة من المرابعة 1000 محمولة بالنشر الدام حمول حمول حمول مرابع ما الدام و 1000 م                                                                                                    | لعه الوتيفة                        |
| سلسلة الإمدارات    |                                                                                                    | حميع الحفوف محفوظة، المنهل 2019-2010 (٥)                                                                                                    | بحدت مع حدمة العملاء في            |

تصفية نتائج البحث: يمكن للمستخدم تصفية نتائج البحث بشكل أدق، من خلال تطبيق معايير بحث إضافية أو عن طريق اختيار أي من الخصائص المتاحة في صندوق )تصفية النتائج( . • مقتنيات المكتبة فقط: تتيح للمستخدم تصفية نتائج البحث بناء على المقتنيات المشتركة من قبل المؤسسة الخاصة به أو لكافة محتوى المنهل الإلكتروني.

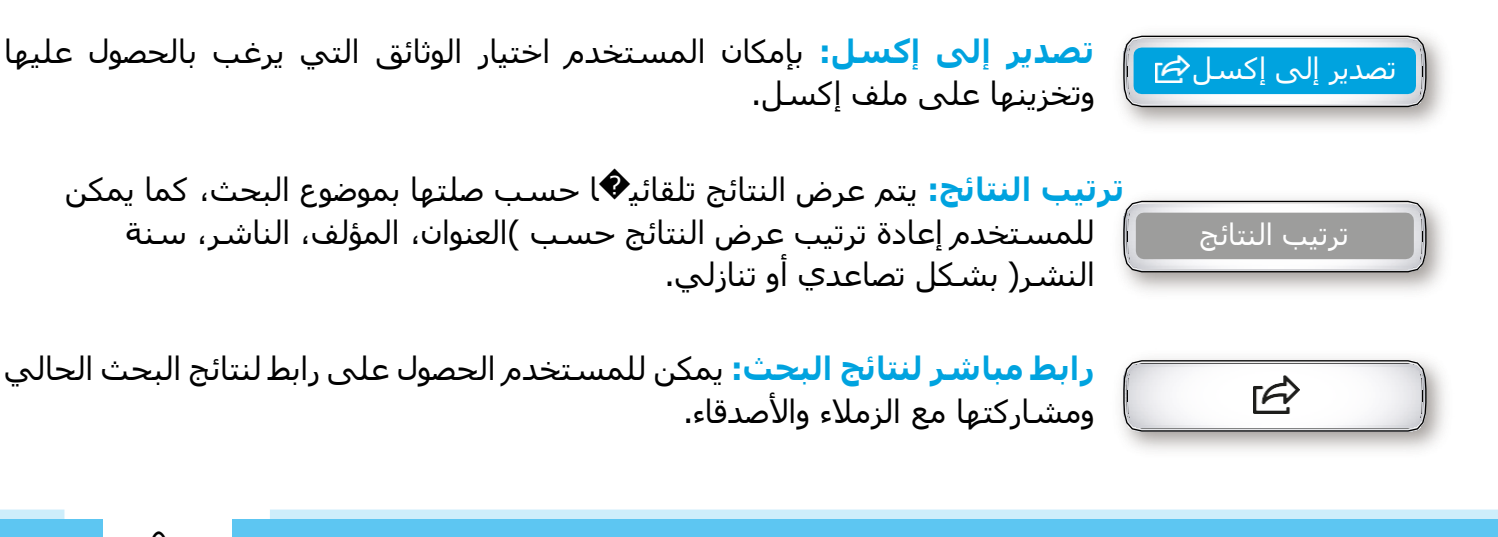

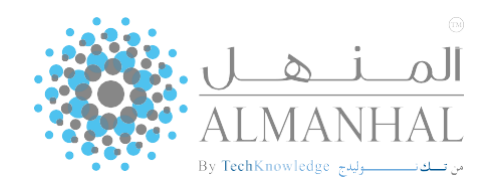

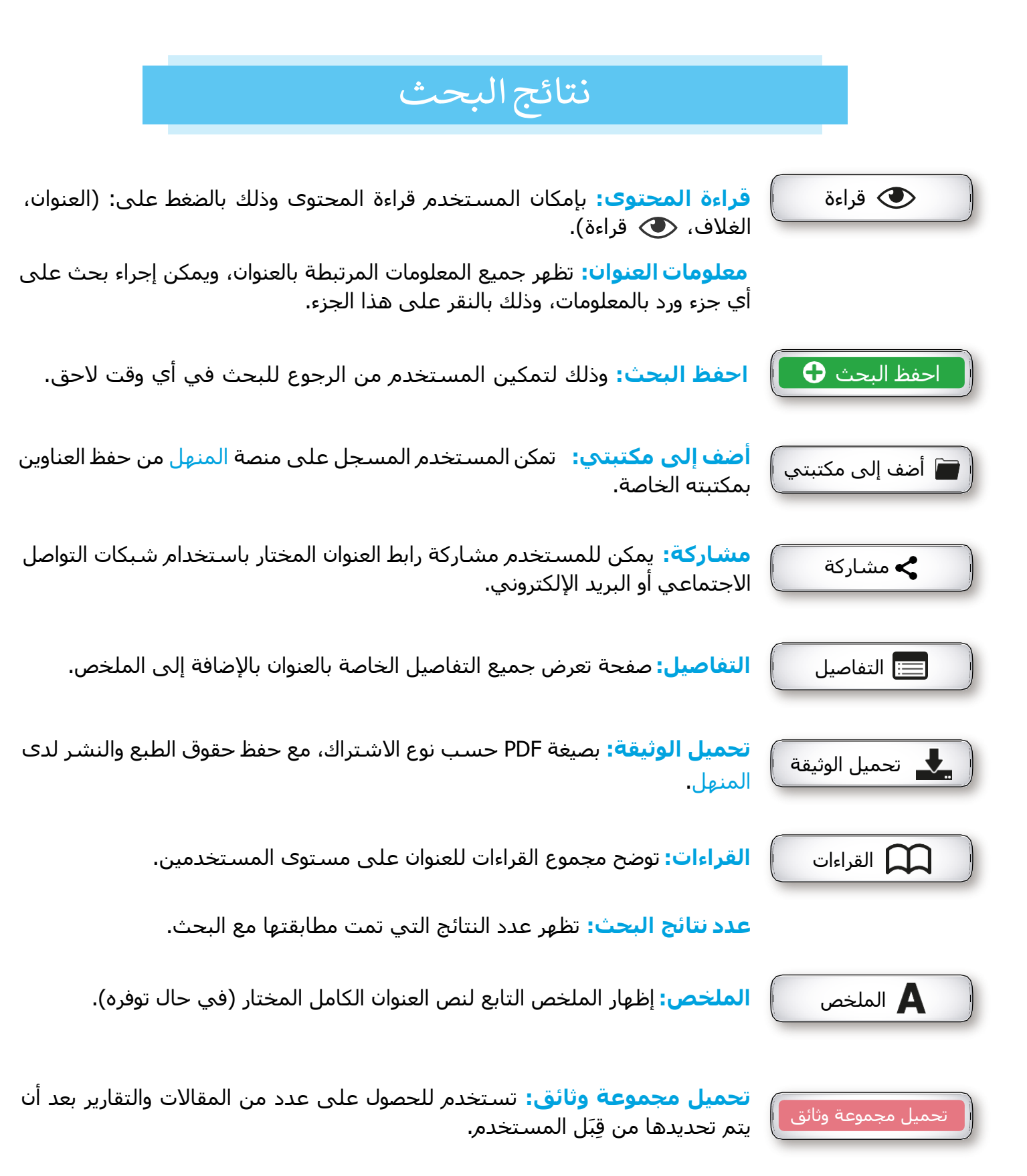

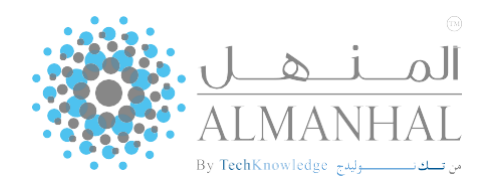

### التصفح

بإمكان المستخدم تصفح محتوى المنهل الإلكتروني حسب الموضوع أو العنوان أو الناشر.

التصفح حسب الموضوع

يتم تصنيف جميع الموضوعات المتاحة في قاعدة بيانات المنهل حسب نوع الوثيقة (الكتب، المجلات، التقارير، الأطروحات والفيديوهات) بالترتيب الأبجدي أو حسب الموضوعات الرئيسية والفرعية.

> يمكن ترتيب النتائج حسب: العنوان، المؤلف، الناشر، سنة النشر (تصاعدي¢ا أو تنازلي≬)

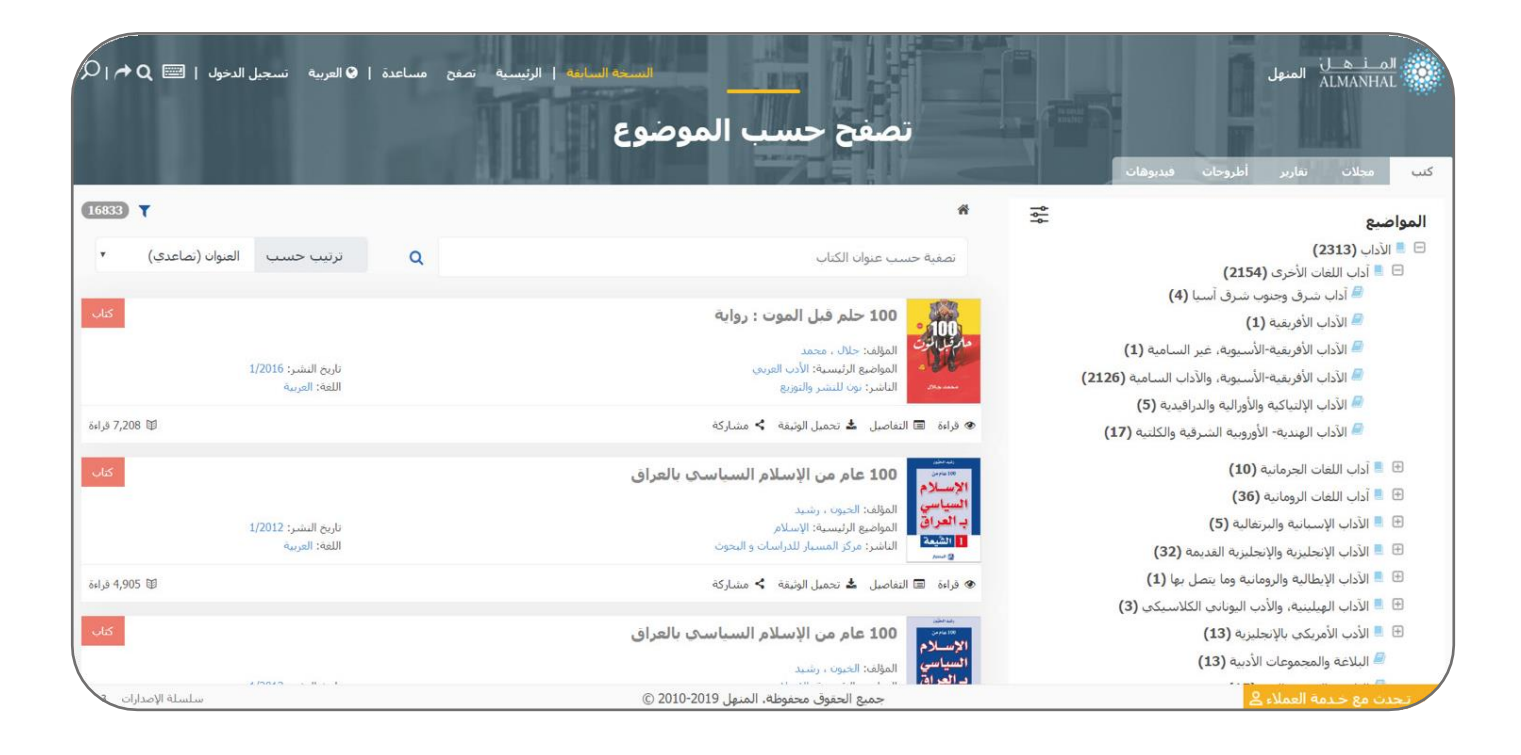

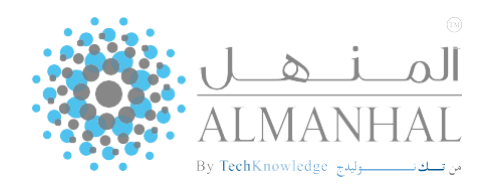

التصفح حسب العنوان

يمكن للمستخدم تصفح محتوى قاعدة بيانات المنهل عن طريق العناوين لكل من المجلات العلمية والتقارير الاستراتيجية حسب الترتيب الأبجدي. يتم عرض السنوات والإصدارات المتوفرة لكل من المجلات والتقارير بالضغط على عنوان المجلة أو المقال بالإضافة إلى إمكانية تحميل كامل المقالات والتقارير بالضغط على أيقونة "تحميل كامل العدد"

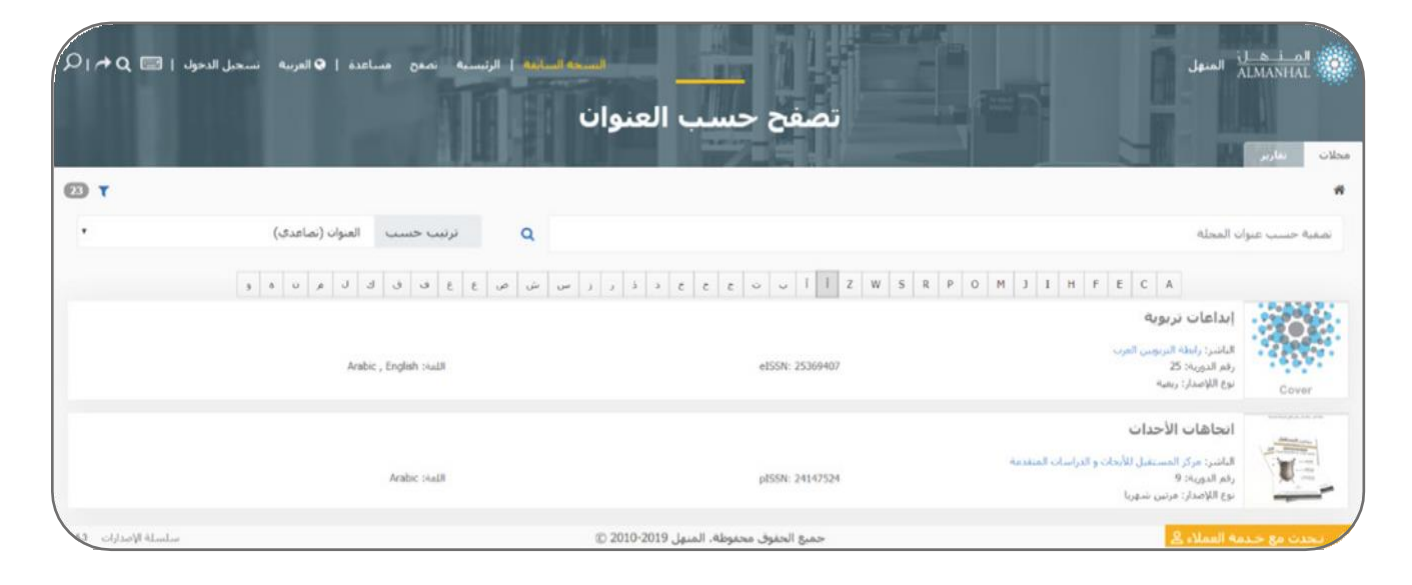

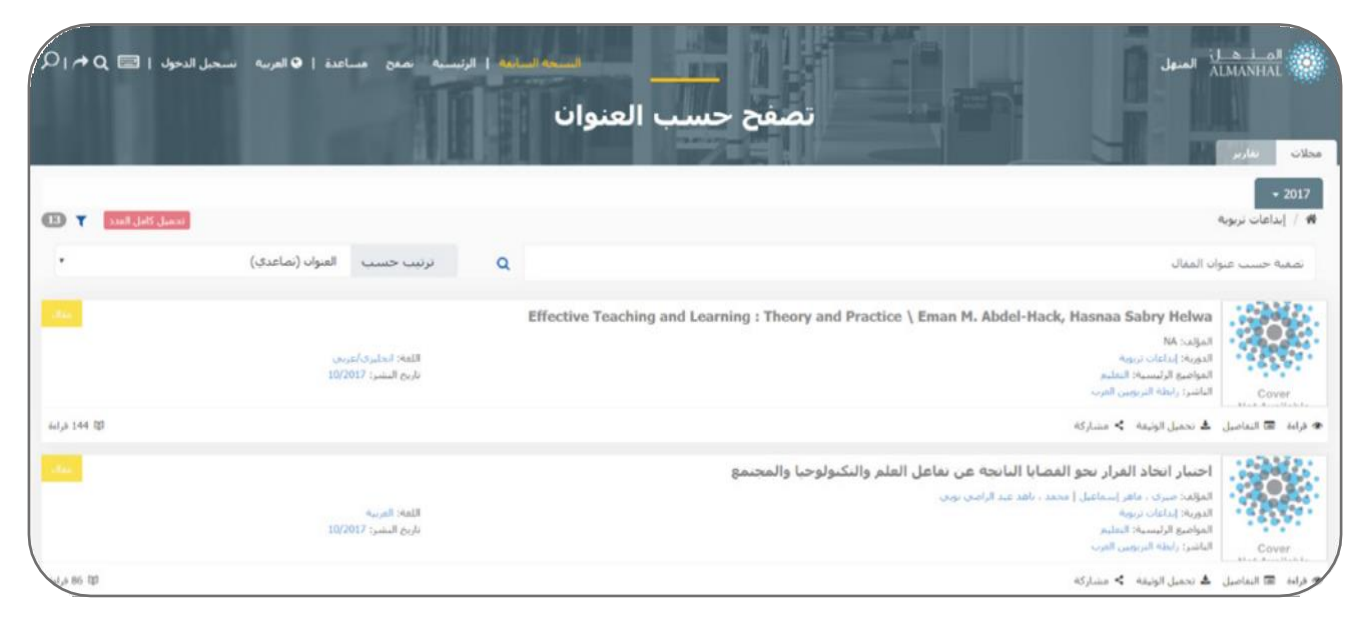

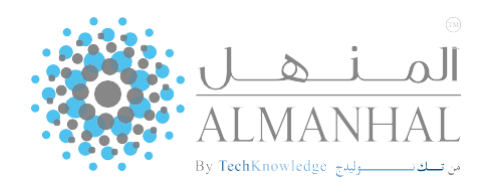

التصفح حسب الناشر

يمكن للمستخدم تصفح محتوى منصة المنهل من كتب ومجلات وتقارير وأطروحات بالترتيب الأبجدي لأسماء الناشرين أو حسب نوع الوثيقة بالإضافة إلى ترتيب المحتويات حسب: العنوان، الناشر، المؤلف، تاريخ النشر تصاعدي�ا أو تنازليها

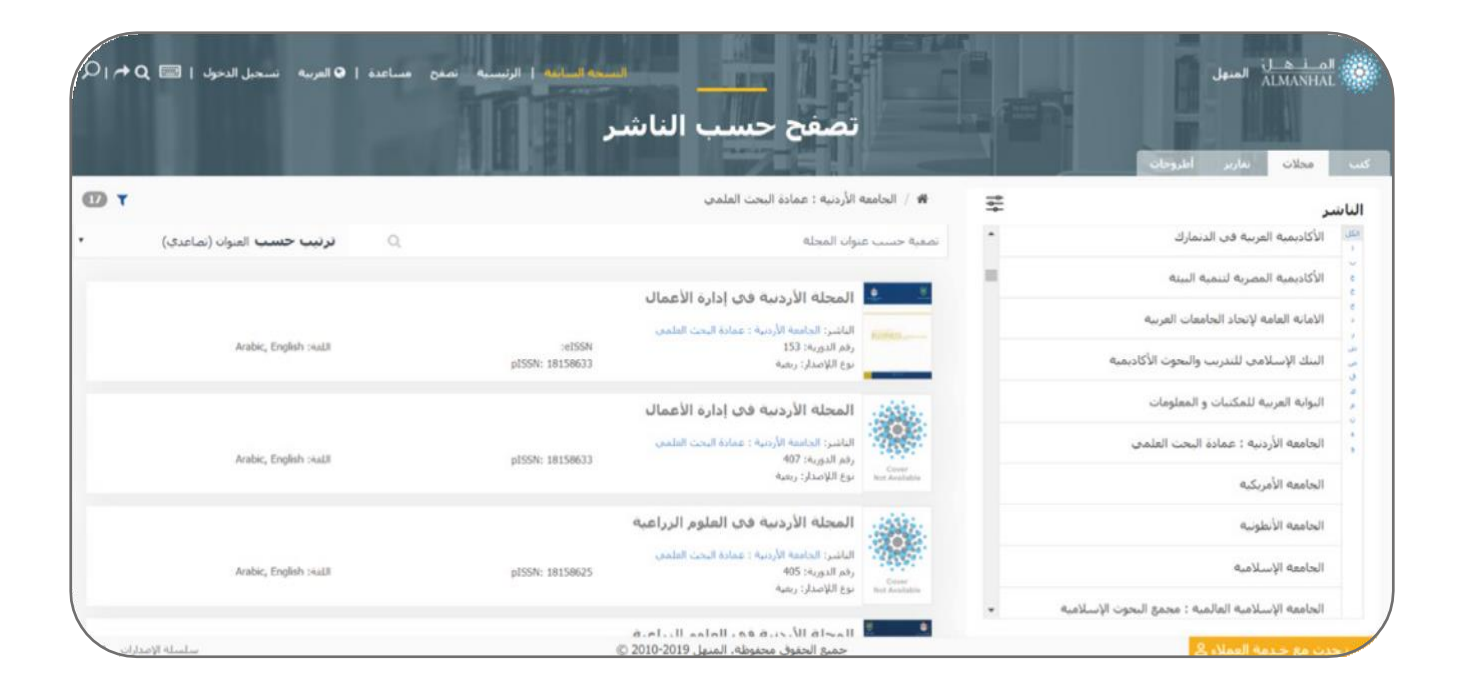

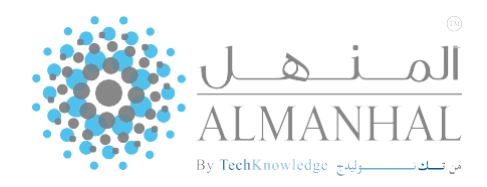

### صفحة التفاصيل

تظهر المعلومات الخاصة بالعنوان المختار كالمؤلف، الناشر، لغة الوثيقة، الكلمات المفتاحية... إلخ

| الماسين         الماسين         <                                                                                                    | ليسية تعلق مساعدة   €الدرية تسحيل الدجرة   Q ⊟ Q أجرا | ية المقال<br>ل المقال |                                          |                                                                                                    | ال <del>من هان</del> السول السول ا                                   |
|----------------------------------------------------------------------------------------------------|-------------------------------------------------------|-----------------------|------------------------------------------|----------------------------------------------------------------------------------------------------|----------------------------------------------------------------------|
| الرئيسية: المنتخذ عن المنتخذ المنتخذ المن المنتخذ عن المنتخذ المن المنتخذ المن المنتخذ المن المنتخذ المن المنتخذ المن المنتخذ المن المنتخذ المن المنتخذ المن المنتخذ المن المنتخذ المن المنتخذ المن المنتخذ المن المنتخذ المن المنتخذ المنتخذ المنتخذ المنتخذ المنتخذ المنتخذ المنتخذ المن المنتخذ المن المنتخذ المن المنتخذ المن المنتخذ المن المنتخذ المنتخذ المن المنتخذ المنتخذ المن المنتذ المنتخذ المنتخذ المنتخذ المنت المنتخذ المن المنذ المن المنذ المنتذ المنتخذ المنتخذ المنتخذ المنتخذ المنتخذ المنتخذ المنتخذ المنتخذ المنتخذ المن المنذ المنتذ المنتخذ المن المنذ المن المنذ المن المن المنذ المن المنذ المن المن المن المن المن المن المن المن                                                                                                    |                                                       |                       |                                          | and the street of the street of the street o | للعاصيل الملاحين الأعداد عنا<br>العلاقة بين الطب الشعين والطب الرسيف |
| البلسية:<br>البلسية:<br>البلسية:<br>البلسية:<br>البلسية:<br>البلسية:<br>البلسية:<br>البلسية:<br>البلسية:<br>البلسية:<br>البلسية:<br>البلسية:<br>البلسية:<br>البلية:<br>البلي: |                                                       |                       |                                          | and the second                                                                                                    |                                                                      |
| الرئيسية التي التي التي التي التي التي التي التي                                                                                                    |                                                       |                       |                                          | state and the second state                                                                                                    | الباشية                                                              |
| العند المناخبة المناخبة الم                                                                                                    | - <b>M</b>                                            |                       |                                          | العلب                                                                                                    | المواضيع الرئيسية:                                                   |
| المحكمة المحكمة المحكم<br>محكمة المحكمة المحكمة المحكمة المحكمة المحكمة المحكمة المحكمة المحكمة المحكمة المحكمة المحكمة المحكمة المحكمة المحكمة المحكمة المحكمة المحكمة المحكمة المحكمة المحكمة المحكمة المحكمة المحكمة المحكمة المحكمة المحكمة المحكمة المحكمة المحكمة المحكمة المحكمة المحكمة المحكمة المحكمة المحكمة المحكمة الم<br>محكمة المحكمة المحكمة المحكمة المحكمة المحكمة المحكمة المحكمة المحكمة المحكمة المحكمة المحكمة المحكمة المحكمة المحكمة المحكمة المحكمة المحكمة المحكمة المحكمة المحكمة المحكمة المحكمة المحكمة المحكمة المحكمة المحكمة المحكمة المحكمة المح                                                                                                    |                                                       |                       | have 5, pp.                              | محلة علوم الإسبان و المحمع 195-220                                                                                                    | tauxout :                                                            |
| الله المحكون المراتية (مراتية المراتية (مراتية المراتية المراتية (مراتية المراتية المراتية المراتية المراتية (م<br>المراتية المراتية المراتية (مراتية المراتية المراتي<br>المراتية المراتية المراتية المراتية المراتية المراتية المراتية المراتية المراتية المراتية المراتية المراتية المراتية المراتية المراتية المراتية المراتية المراتية المراتية المراتية المراتية المراتية المراتية المراتية المراتية المراتية                                                                                                     | ( 2000)                                               |                       | 201201                                   |                                                                                                    |                                                                      |
| المحمدة (1339 (1339)<br>دارة (مرية (مرية) (1339)<br>دارة (مرية) (1339)<br>دارة (مرية) (1393)<br>دارة (1328)<br>دروسه (1393)<br>دروسه (1393)<br>دروس (1393)<br>دروسه (1393)<br>دروس (1393)<br>دروس (1393)<br>دروس (1393)<br>د                                                                                                    |                                                       | 3/2013                | باريح البعدرة                            | ulta                                                                                                    | بوع الونيعة:                                                         |
| للهِ المحكوم 253047 و1958:<br>10.126,8,200 121<br>10.126,1000 1971<br>عه الأمراض الدلاح التشخيص طب الأعتداب الطب المعيني<br>عه الأمراض الدلاح الفيت المالي المدري الدلاح الجنبي الملاح المحكوم المحكوم محكوم المحكوم المحك                                                                                                    |                                                       | 41339                 | رقم الوتيفة:                             | a <sub>sty</sub> sil.                                                                                                    | :संबद्धां का स्व                                                     |
| الاور المحمول المحمول المحم                                                                                                    |                                                       | 22530347              | pl55N:                                   | 4,813                                                                                                    | بوغ اللاصدار:                                                        |
| <ul> <li>الأمراض العلاج التشخيص طن الأغشاب الطن الشعبي</li> <li>المنازكة</li> <li>منشاركة</li> <li>منشاركة</li> <li>منشاركة</li> <li>منشاركة</li> <li>منشاركة 104</li> <li>منشاركة عن معروف</li> <li>المالة عن معروف</li> <li>المالة عن معروف</li> </ul>                                                                                                    | 6,216 فراءه                                           |                       |                                          | 10.12816/0001971                                                                                                    | DOI:                                                                 |
| هو الأمراض العلاج التشخيص طب الأغشاب الطب الشعبين<br><u>     ــــــــــــــــــــــــــــــــ</u>                                                                                                    |                                                       |                       |                                          |                                                                                                    | iuoyi                                                                |
| <ul> <li>&gt; مشاركة</li> <li>ف تحميل الوتيفة HDF</li> <li>المحموك</li> <li>المحموة</li> <li>المحموة</li> <li>المحموة</li> <li>المحموة</li> </ul>                                                                                                    |                                                       |                       | ي الله الله الله الله الله الله الله الل | (ع التشخيص طب الأعشاب الطب الش                                                                                                    | التعافة الأمراض العلا                                                |
| ف تحميل الوتملة علام که تحميل کامل المدد که تحمیل کامل المدد که رامة غیر محدوثة که رامة غیر محدوثة که رامة غیر محدوثة                                                                                                    | له مشارکه                                             |                       |                                          |                                                                                                    |                                                                      |
| العدد<br>نوافر المحتوى<br>المحتون<br>المحتون<br>المحتون                                                                                                    | 🛓 تحميل الوتيقة PDF                                   |                       |                                          |                                                                                                    |                                                                      |
| توافر المحتوى<br>هارامة عبر محدودة<br>فارتما عبر محدودة                                                                                                    | ک تحمیل کامل المدد                                    |                       |                                          |                                                                                                    |                                                                      |
| موجع المعمودي<br>المرابع مريح محدودة<br>في المالية عن محدودة                                                                                                    | بنواف المحيمة و                                       |                       |                                          |                                                                                                    |                                                                      |
| δομίναι μ.δ. 424.μπ <del>60</del><br>μείναι μ.δ                                                                                                    | فالقاعب محددة                                         |                       |                                          |                                                                                                    |                                                                      |
| الم من الم الم الم الم الم الم الم الم الم الم                                                                                                    | 🖨 طباعة غير محدودة                                    |                       |                                          |                                                                                                    |                                                                      |
|                                                                                                    | 💄 تحمیل غیر محذود                                     |                       |                                          |                                                                                                    |                                                                      |
|                                                                                                    |                                                       |                       |                                          |                                                                                                    |                                                                      |

إظهار محتوى النص الكامل من خلال الضغط على العنوان أو الغلاف أو أيقونگ قراءة. 💽 قراءة 🖍 مشارکة مشاركة العنوان إما باستخدام شبكات التواصل الاجتماعي أو البريد الإلكتروني الشخصي. تحميل الوثيقة PDF حسب نوع الاشتراك مع حفظ حقوق الطبع والنشر لدى المنهل. 🚽 تحميل الوثيقة PDF 💽 تحميل كامل العدد 🛛 تحميل كامل العدد وتستخدم لتحميل كامل مقالات المجلة أو التقارير.

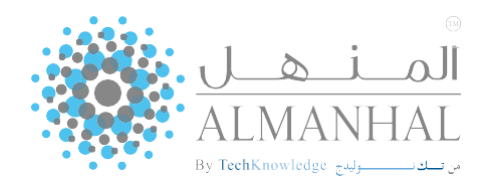

### صفحةالتفاصيل

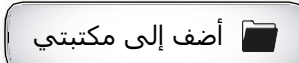

أضف إلى مكتبتي وتتيح للمستخدم إضافة الوثائق إلى مكتبة خاصة به وتطلب هذه الخاصية تسجيل دخول.

توافر المحتوى: تمكن المستخدم من معرفة نسبة قراءة وتحميل وطباعة المحتوى.

مجموع القراءات: توضح مجموع القراءات للعنوان على مستوى المستخدمين.

شجرة إصدارات المجلة: جميع الإصدارات المتاحة بما فيها المقالات التابعة لكل عدد.

**الملخص:** ملخص موجز لمقال متعمق لموضوع معين، ويساعد القارئ على التحقق بسرعة من هدف البحث.

**عناوين ذات صلة:** توفر هذه الميزة للقرّاء عناوين مقترحة ذات صلة للعنوان الذي يتم تصفحه. يتم اقتراح العناوين اعتما ًلاعلى مجموعة من البيانات الوصفية ومن أهمها: العنوان الفرعي، المؤلف، الناشر، الواصفات... إلخ.

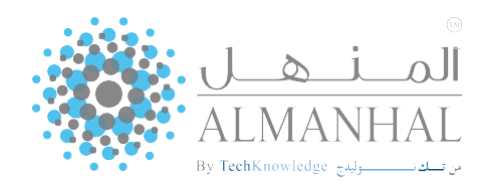

### قراءة النص

سـيظهر للمسـتخدم النص الكامل الخاص بالعنوان وذلك بعد تحديد نطاق المسـتخدم، بحيث يتمكن المسـتخدم من التنقل بين المحتوى من بدايته إلى نهايته، بخلاف ذلك توفر منصة المنهل للمسـتخدم بعض المقتطفات – نظرة عامة على العنوان -.

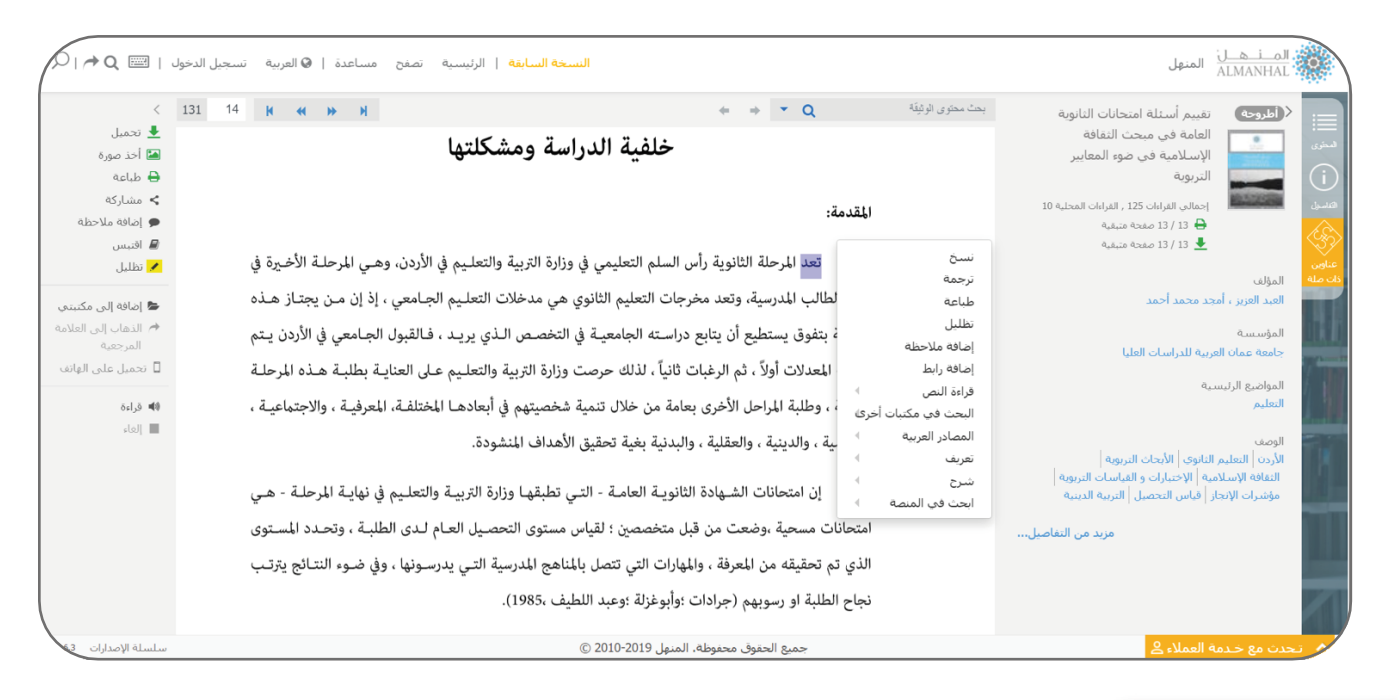

المحتوى 🗮

**المحتوى:** تتم فهرسة المحتويات (القسم والفصل) بطريقة تمكن المستخدم من الذهاب مباشرة إلى أي محتوى بمجرد النقر على المحتوى المراد الانتقال إليه.

ن التفاصيل 🛈

التفاصيل: تبين المعلومات الرئيسية لوصف العنوان. • مزيد من التفاصيل: تعود بالمستخدم إلى صفحة التفاصيل الخاصة بالعنوان (انظر إلى صفحة رقم ٠١).

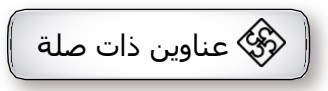

<mark>عناوين ذات صلة:</mark> توفر هذه الميزة للقرّاء عناوين مقترحة ذات صلة للعنوان الذي يتم تصفحه. يتم اقتراح العناوين اعتمادا على مجموعة من البيانات الوصفية ومن أهمها: العنوان الفرعي، المؤلف، الناشر، الواصفات... إلخ.

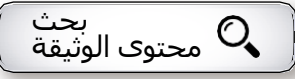

**بحث محتوى الوثيقة:** يتيح للمستخدم البحث في النص الكامل للعنوان واستخدام الخواص التالية:

أ- تحديد الكل: تظليل جميع نتائج البحث.

**ب- تطابق الحالة:** كما هو مكتوب في حقل البحث للغة الإنجليزية فقط (A or a). **ج- تطابق العبارة كاملة:** كما هو مكتوب في حقل البحث مع محتوى النص الكامل.

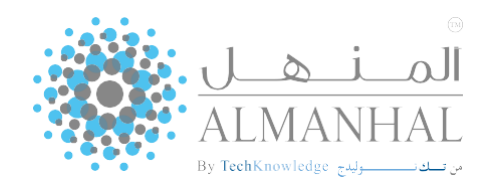

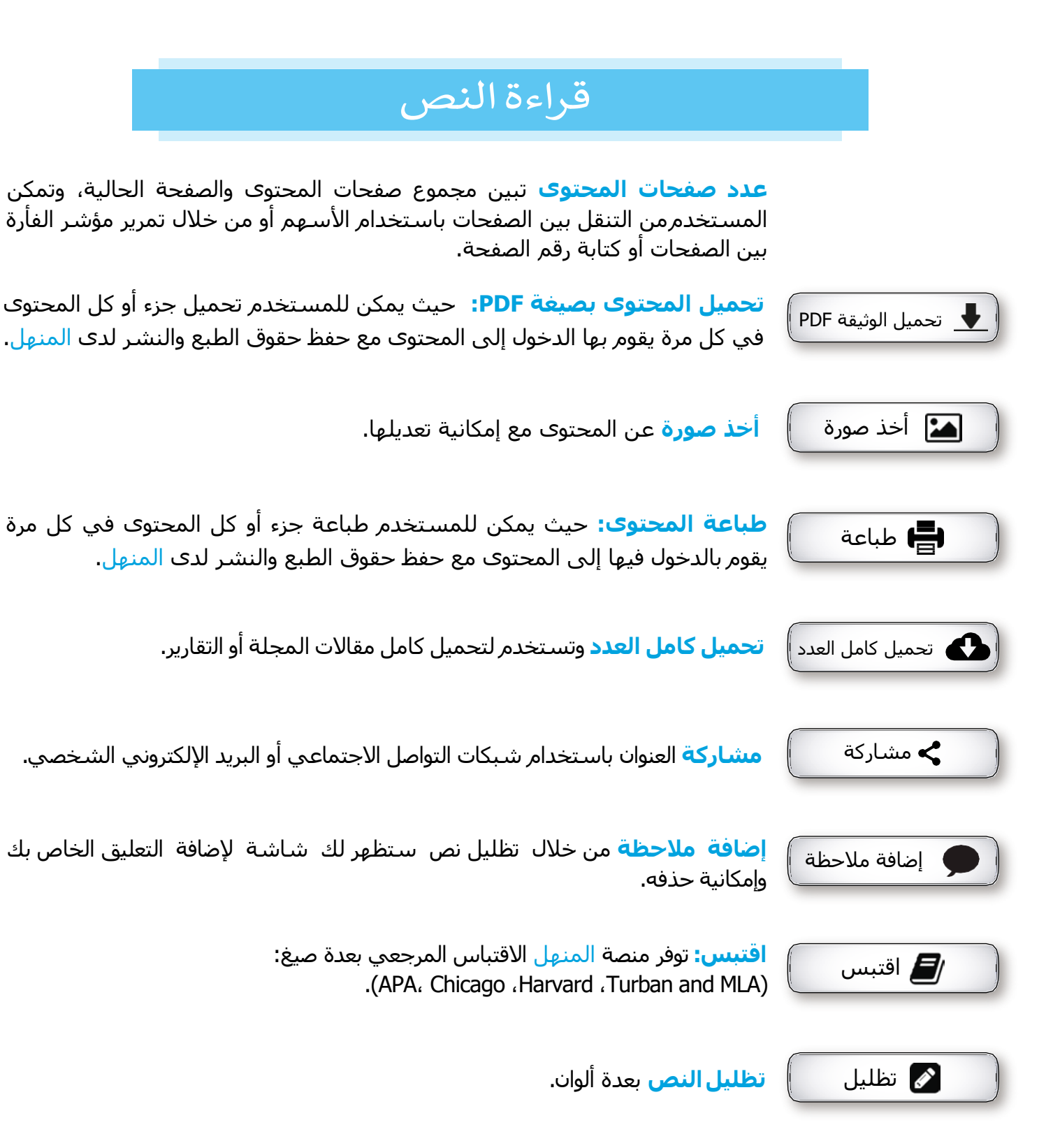

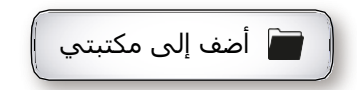

أضف إلى مكتبتي وتتيح للمستخدم إضافة الوثائق إلى مكتبة خاصة به وتطلب هذه الخاصية تسجيل دخول.

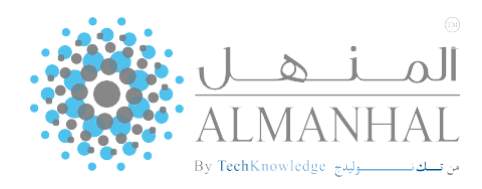

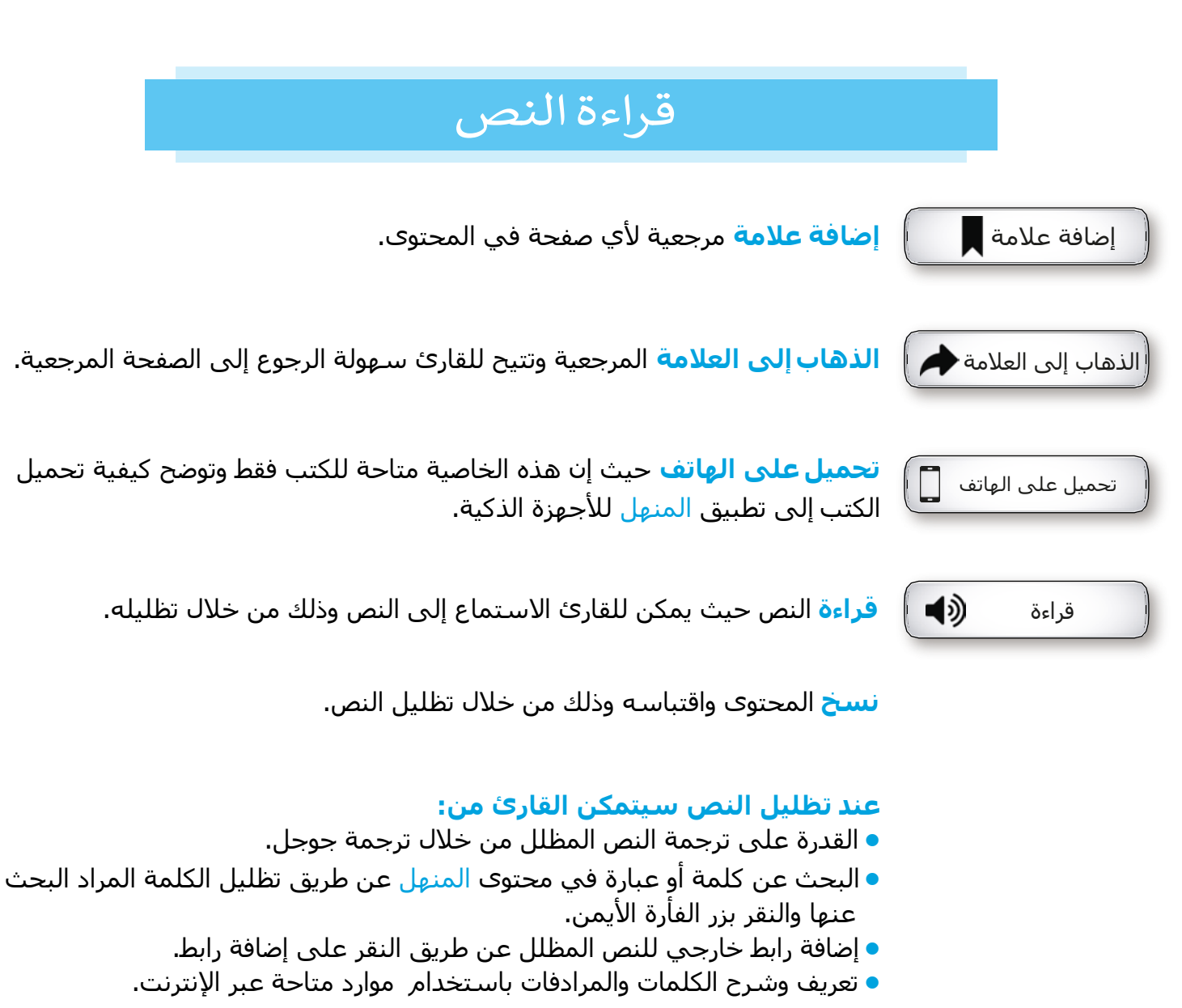

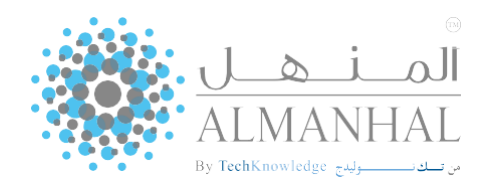

### تطوير مهارات القيادة (مقاطع الفيديو)

يقدم برنامج تطوير المهارات القيادية من المنهل حلا متكاملا يضم مجموعة من مقاطع الفيديو التي تقدم تعليمًا موثوقًا وفوريا وفعالا. تتضمن هذه المجموعة مقاطع فيديو قابلة للتحميل ومناسبة للأجهزة المحمولة، كما يمكن استخدامها كمقدمة للاجتماعات، أو في الصفوف التدريبية والتعليمية. وتوفر منصة المنهل الميزات الآتية:

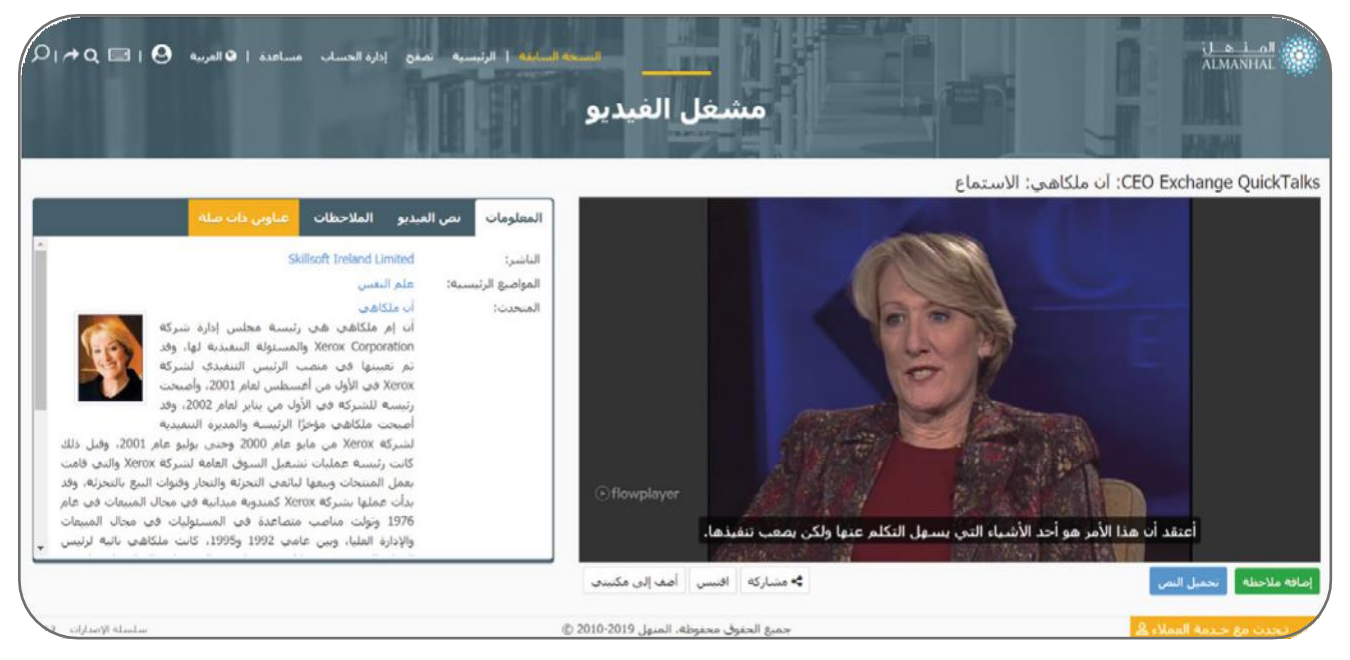

#### مشغل الفيديو

بإمكان المستخدم عرض الفيديو عن طريق النقر على زر (التشغيل) وإيقافه مؤقتا بالنقر على زر (الإيقاف المؤقت)، والتحكم برفع درجة الصوت أو خفضها، كما يمكن للمستخدم إضافة الترجمة بالنقر على زر «CC»، بالإضافة إلى القدرة على اختيار نوع الجودة بالنقر على زر «HD» وعرض الفيديو بشـاشـة كاملة.

#### المعلومات

<sup>\*</sup>تبين المعلومات الرئيسية الخاصة بالفيديو؛ كاسم المتحدث، والناشر، والموضوعات الرئيسية التي يتناولها الفيديو.

#### نص الفيديو

عرض نص الفيديو بالإضافة إلى التوقيت الزمني لكل نص، بمجرد النقر على أحد النصوص سـيظهر النص في مشـغل الفيديو بالإضافة لمدة العرض التابعة للنص الذي تم اختياره.

#### عناوين ذات صلة

توفر هذه الميزة للقرّاء عناوين مقترحة ذات صلة بالعنوان الذي يتم تصفحه. يتم اقتراح العناوين اعتمادا على مجموعة من البيانات الوصفية ومن أهمها: العنوان الفرعي، المؤلف، الناشر، الواصفات... إلخ.

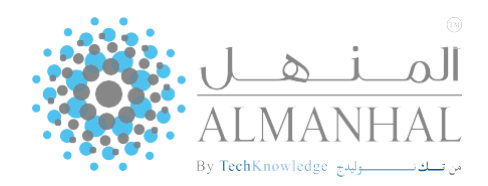

## تطوير مهارات القيادة (مقاطع الفيديو)

#### الملاحظات

يمكن للمستخدم إضافة الملاحظات التوضيحية (الحواشـي) عن طريق النقر على زر (الملاحظات)، حيث يتم عرض هذه الملاحظات في مربع داخل مشغل الفيديو، كما يمكن تعديل الملاحظات الظاهرة داخل مشغل الفيديو بالنقر على زر التعديل ( 🖍 )، وبالنقر على علامة تبويب (الملاحظات) ستظهر جميع الملاحظات المضافة من قبل المستخدم، ومن الممكن حذف التعليقات باستخدام زر الحذف ( 🖬 ).

> تحميل النص حيث يمكن للمستخدم تحميل كامل النص، مع الاحتفاظ بحقوق الطبع والنشـر لدى المنهل.

<mark>نسخ نص الفيديو</mark> حيث يمكن للمستخدم نسخ النص الخاص بالفيديو عن طريق النقر على زر (نسخ).

#### البحث

حيث يتمكن المستخدم من البحث داخل نصوص الفيديو والتنقل بين نتائج البحث بالضغط على أيقونة التالي/السـابق.

مشاركة

مشاركة الفيديو باسـتخدام شـبكات التواصل الاجتماعـي أو البريد الإلكتروني الشـخصي.

#### اقتبس

توفر منصة المنهل الاقتباس المرجعي بعدة صيغ: (APA، Chicago، Harvard، Turban and MLA).

#### إضافة إلى مكتبتي

حيث تمكن المستخدم من أن يضيف الفيديو إلى مكتبة خاصة به، وتظهر بعد تسجيل الدخول إلى منصة المنهل.

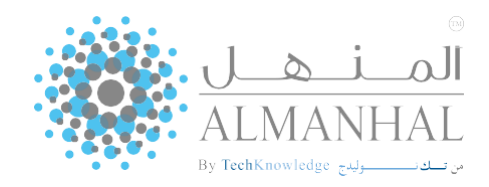

## تسجيل الدخول

سـيتمكن كل من الأكاديميين والطلبة الذين ينتمون إلى مؤسـسـة لديها اشـتراك فعال في قاعدة بيانات المنهل من:

- إنشاء حساب خاص به.
- تسجيل الدخول باستخدام إحدى شبكات التواصل الاجتماعي.
- إعادة تغيير كلمة المرور بإرسال رابط التعيين عبر البريد الإلكتروني.

| السامة   الرئيسية تصفح مساعدة   @العربية تسجيل الدخول   🖂 Q 🔶 | termil                                     | المــــــــــــــــــــــــــــــــــــ |
|---------------------------------------------------------------|--------------------------------------------|-----------------------------------------|
|                                                               |                                            |                                         |
|                                                               | تسجيل الدخول                               |                                         |
|                                                               | استم المستخدم/عنوات البريد الإلكترونجي     |                                         |
|                                                               | كلمه المرور                                |                                         |
|                                                               | هل سببت كلمه المرور ؟                      |                                         |
|                                                               | نسجيل الدحول                               |                                         |
|                                                               | Store 9 8t F                               |                                         |
|                                                               | لا تملك حسابا حدى الآن ؟ إنشباء حسايد جديد |                                         |
|                                                               |                                            |                                         |
| white Westlyto - 64-9                                         | جميع الحقوق محفوظة، المنهل 2010-2019 ©     | م اتحدت مع خادمة العملاء 🖉              |

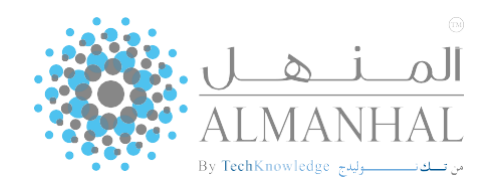

### 😣 إدارة الحساب

كل مستخدم مسجل لديه القدرة على إدارة الحساب الخاص به، والوصول إلى رف الكتب الخاص به، والاطلاع على تقارير الاستخدام الخاص به، والتحكم في معايير البحث في المنهل . المعلومات الشخصية

> عرض معلومات الحساب الخاص بالمستخدم وتعديلها وتغيير كلمة المرور. خصائص البحث

تبين الحقول الأساسية التي يتم البحث بها، وتمنح المستخدم إمكانية إضافة حقول بحث أخرى بالإضافة إلى اختيار نوع الاقتباس عند نسخ المحتوي.

#### تقرير الاستخدام

تمكن المستخدم من الاطلاع على استخدامه في المنصة؛ حيث يمكنه معرفة:

- إجمالى ساعات القراءة
- مجموع المحتويات المقروءة
- مجموعة الصفحات المقروءة
  - ولكل وثيقة:
  - إجمالي ساعات القراءة
  - مجموع الصفحات المقروءة

| ¢α ≡ ⊨Θ | تصفح مساعدة   🛛 الفربية     | النسخة السابقة   الرئيسية                |                                    |                                           | هـــل Amer   المنهل AllMi                                                                                                    | ANHAL                                                                                                    |          |
|---------|-----------------------------|------------------------------------------|------------------------------------|-------------------------------------------|----------------------------------------------------------------------------------------------------|----------------------------------------------------------------------------------------------------|----------|
|         |                             |                                          |                                    | المعلومات الشخصية                         |                                                                                                    | المعلومات الشخ                                                                                                    |          |
|         |                             |                                          | Amer                               | إسم الأول                                 | الر                                                                                                    | خصائص البحث                                                                                                    |          |
|         |                             |                                          | Omar                               | اسم الأخير                                | ال <u>ر</u>                                                                                                    | تغربر الإستخدام                                                                                                    |          |
| DIA     | ساعدة   9 العربية   9   🖾 Q | <mark>حد اساعه</mark>   الرئيسية الصلح ه |                                    |                                           |                                                                                                    | Amer   المنهل المنهل Amer   المنهل ا                                                                                                    |          |
|         |                             |                                          |                                    | لبحث البسيط                               | الحقول المتاحة ل                                                                                                    | معلومات الشنجمية                                                                                                    | at (     |
|         |                             |                                          |                                    |                                           | . 157                                                                                                    | مائمي البحث                                                                                                    | -        |
|         |                             |                                          | وَّلب المطلة - الناسر - المواسيع ) | » - كامل المحتوف - الكلمات المساحية - الم | 🗾 السلومات الأساسية ( السوة                                                                                                    | ربر الإستخدام                                                                                                    | 40 ·     |
|         |                             |                                          |                                    |                                           | Indens.                                                                                                    |                                                                                                    |          |
|         |                             |                                          |                                    |                                           |                                                                                                    |                                                                                                    |          |
|         |                             |                                          |                                    |                                           | ناريح الأسهاء                                                                                                    | ناريح البدء                                                                                                    | ALMANHAL |
|         |                             |                                          |                                    | إعرص                                      | 08/2019                                                                                                    | 01/2019                                                                                                    | البحت    |
|         | المدير الى اكسل             |                                          |                                    |                                           | 3<br>11                                                                                                    | نفرير الإستخدام<br>إحمالي ساعات الفراءة: 9.4<br>محموع المحويات المقروءة: 12<br>محموع الصغحات المقروءة: 14                                                                                                 | ستخدام   |
|         | 6                           | محموع الصفحات المغروا                    | بالى ساعات الفراءة                 | نوع الونيعة ا                             |                                                                                                    | العنوان                                                                                                    |          |
|         |                             | 27                                       | .43                                |                                           | The Three Leadership Models                                                                                                    | s : Implications for 21 St Century<br>Leadership                                                                                                    |          |
|         |                             | 17                                       | 0.1                                | 1) ita                                    | (GeoGebra (درسوبة جويمر) (GeoGebra)<br>Debign = الرياسية الماسينية (المسابق)<br>Insichment Activities in the Light o<br>(GeoGebra) and Using It for<br>Conceptual and Pro | صحير النبلة إثر اليا في حدود إندى رحيتان الى<br>والمدانية في إلمان اللية المرحكة الإلمانية العر<br>If Dynamic Mathematics Software<br>Primary Students' Acquisition of<br>scedural Mathematical Knowledge |          |
|         |                             | 15                                       | 0.2                                | D Gas                                     | Entrepreneurial Skills Required b<br>Successful Operation of a Business                                                                                                   | y Business Related Graduates for<br>s Enterprise in Enugu Commercial<br>Centre and Enivirons                                                                                                    |          |
|         |                             |                                          | 0.1                                | 3340                                      | ه المتزرية عاتل مربحة الفاح الربقي                                                                                                    | بخنج بن المدل شياني التلوك كلازت السايا                                                                                                    |          |
|         |                             | 4                                        | 0.2                                | allae .                                   |                                                                                                    | الولار کتابهٔ استامه : العان و العنمان                                                                                                    |          |
|         |                             | 4                                        | 0.1                                | Altan                                     | ا بر السنان[بة الأنواسانية بر المهارات الأنواسانية لذي                                                                                                    | باية المثلاث السيرة بين ال من السادة الإوماعية<br>عينة من طالبات جامعة طيبة                                                                                                    |          |
|         |                             | 1                                        | 0.1                                | ) illu                                    | Active Improvement Manageme                                                                                                    | ent by Patterna of Active Thinking                                                                                                    |          |
|         |                             | 1                                        | 0.1                                | alas alas                                 | Analyzing the Medical an                                                                                                    | d Non-Medical Aspects of Medical                                                                                                    |          |

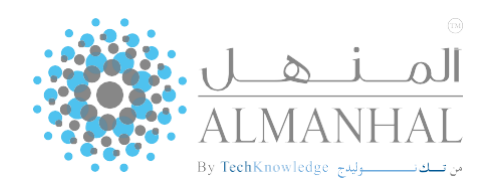

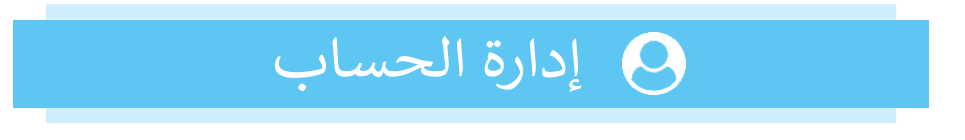

#### مكتبتي

أي مستخدم مسجل في منصة المنهل أو متجر المنهل الإلكتروني لديه مكتبة خاصة به لحفظ العناوين الخاصة به والرجوع إلى هذه العناوين في أي وقت.

| Ωι <b>≁α ⊡ι Θ</b>       | إ الرئيسية تصفح مساعدة إ <b>€</b> العربية         |                                                                                                    |                     | mer   المسلم المنهل مان المنهل ا       |
|-------------------------|---------------------------------------------------|----------------------------------------------------------------------------------------------------|---------------------|----------------------------------------|
|                         | a set                                             | مكتبتي                                                                                                    | سحل أخر غميات البحث | ماوسى عملمات الحت المحموطة             |
| حسب الكل •              | وك على الكتب من منحر المنهل 💦 فزر ح               | الحمو                                                                                                    |                     |                                        |
| دارد:<br>هاره 1,002 ت   | دارين السبر: 1/2002<br>فريدا بيرية                | A Contrastive transformational grammat<br>امواند اذ اکندی النادی<br>انامزد از اکندی النادی و الدوری<br>سیل ف بحمل قونیه () حذف البد (> مشارکه () ۱۳ مان سخه مقرومه)                                                                        | 14<br>12<br>0       | جميع الويائي<br>البخميلات<br>المشتريات |
| تىلىخ<br>قىرامە 7,012 ش | باريخ المندر: 1/2009<br>المريرة<br>الفاة: المريرة | انجاهات معاصرة في إدارة المؤسسات البعليمية<br>ليزليد محور ، محمد ميري حاط   الحيري ، السيد محمور<br>ليزلمنه الإليسية البيليم<br>البيل عام الكتب السير واليزري والاليامة<br>سل لا يحمل الوليفة الا حذف البير الحاصاركة الا القت سيحة مطيوعة | ی<br>اعادہ          | ملعادی<br>۱ 🌶 / ادارد عامه             |
| Jid                     | باريخ البشير: 1/2007<br>التقريبة المريبة          | تحارب ومشاريع عملية على استخدام المؤقت الزمني (555)<br>المراقبا -مدى اسيد مراني<br>المراضع الرئيسية<br>الناس دار الشر الدامان                                                                                                    |                     |                                        |

#### عناويني

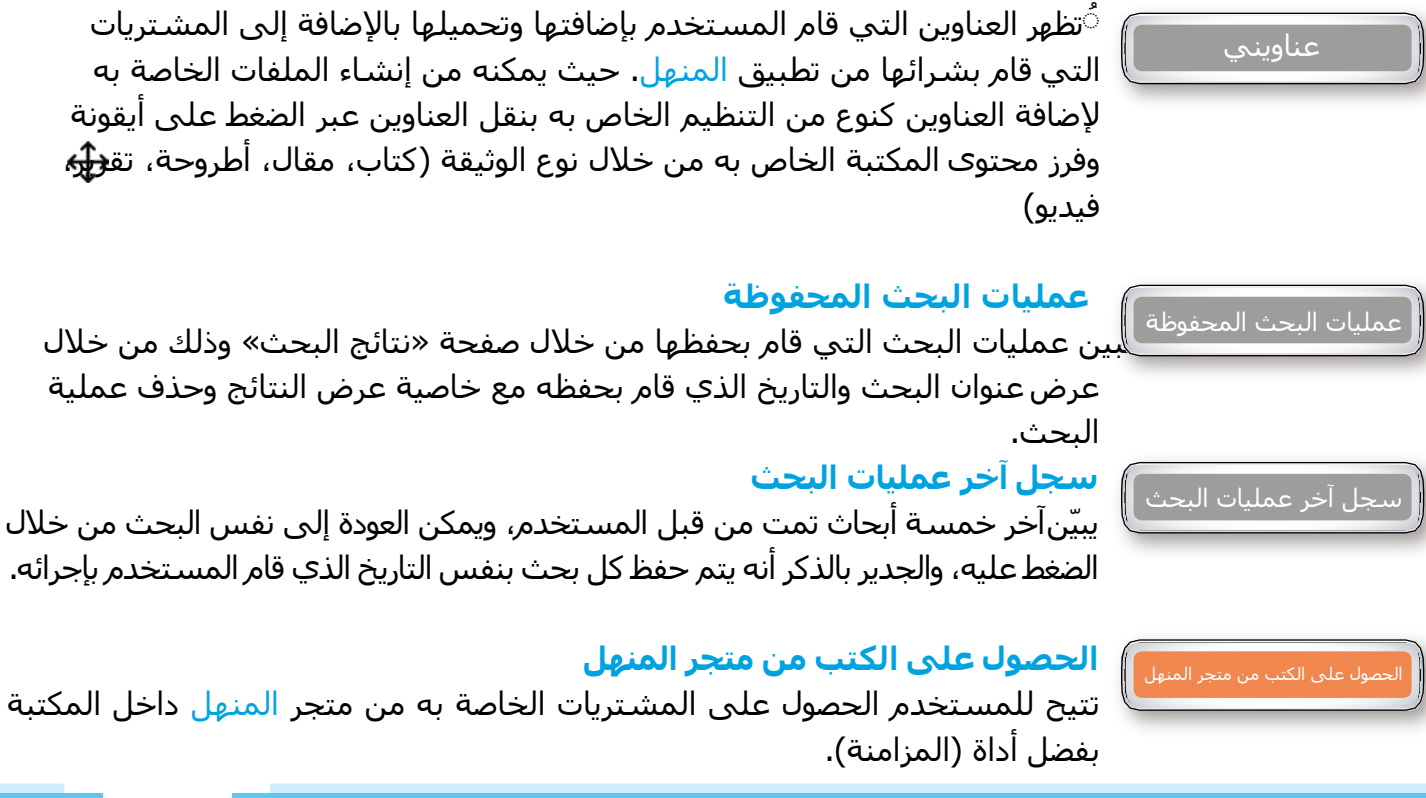

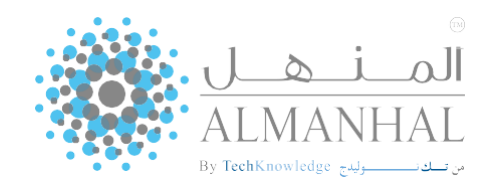

## ميزات أخرى

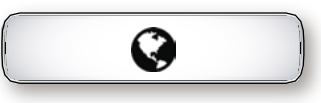

#### لغة المنصة

منصة المنهل متوفرة باللغات: العربية، والإنجليزية، والفرنسية، والتركية. حيث يمكن تغيير اللغة من خلال الضغط على اللغة واختيار اللغة المناسبة.

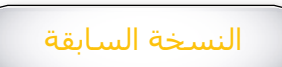

النسخة السابقة

تتيح للمستخدم تصفح واستخدام النسخة السابقة من منصة المنهل الالكترونية.

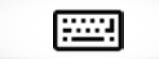

#### لوحة المفاتيح الافتراضية

هذه اللوحة متوفرة باللغات الأربعة: العربية، والإنجليزية، والفرنسية، والتركية، حيث يمكنك تفعيلها أو إيقافها بالنقر على أيقونة ( ) الموجودة في الشريط الرئيسي.

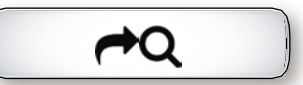

**الرجوع إلى آخر عملية بحث** تسمح للمستخدم باسترجاع النتائج الخاصة بآخر عملية بحث قام بها.

| ام د ت |
|--------|
| مساعده |

#### مساعدة

دليل تفاعلي متوفر باللغتين العربية والإنجليزية؛ لمساعدة المستخدمين في البحث من خلال سلسلة من الخطوات الموضحة للمستخدم ضمن نطاق (ميزات المنتج). يمكن الوصول للدليل عن طريق (قائمة المساعدة).

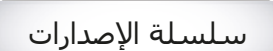

#### سلسلة الإصدارات

تحتوي هذه الصفحة على كافة الميزات والتعديلات التي تمت على منصة المنهل في كل إصدار.

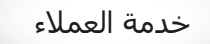

#### خدمةالعملاء

التواصل مع خدمة العملاء بشكل مباشر لأي استفسار أو مساعدة.